# IDEXX Cornerstone<sup>\*</sup>

Practice Management System

## **Electronic Whiteboard**

### QUICK REFERENCE GUIDE

The Whiteboard window provides a centralized view of patients' treatment schedules and statuses. It gives at-a-glance access to key patient information, as well as access to more detailed information about scheduled treatments.

| ients column sor                                          | t options g                                                                       | rid to the curre                                                                 | ent day and tir                                                   | ne                                                                                |                                                                      |                                                                              |                                                                                  | Show and                                                             | Edit filters                                                      |         |
|-----------------------------------------------------------|-----------------------------------------------------------------------------------|----------------------------------------------------------------------------------|-------------------------------------------------------------------|-----------------------------------------------------------------------------------|----------------------------------------------------------------------|------------------------------------------------------------------------------|----------------------------------------------------------------------------------|----------------------------------------------------------------------|-------------------------------------------------------------------|---------|
| 📕 Whiteboar                                               | d · Thursday, September                                                           | 01, 2012                                                                         | _                                                                 |                                                                                   |                                                                      |                                                                              |                                                                                  |                                                                      | -                                                                 |         |
| Sort: Doctor                                              | ✓ ■ 09/0                                                                          | 11/2011 🕨 Go to N                                                                | ow Showing: Th                                                    | HE GOOD VETER                                                                     | INARY HOSPITAL                                                       | 1, All Wards/Loc                                                             | , All Areas, All Do                                                              | octors                                                               | Edit                                                              | 10W All |
| Patients (11)<br>G.R. Rom<br>Wayne(6655)<br>CAN 56 pounds | 0 ● Referral Emergenc<br>♥ Inpatient<br>Sabrina Barnwell, DVN                     | 11 am<br>✓ IV Cath/Fluids - Sury<br>✓ Cephalexin capsule:<br>✓ Rimadyl 100mg C ♥ | Noon Now<br>IV Cath/Fluids - Surgic<br>IV Pump per day            | 1 pm<br>IV Cath/Fluids - Surgio<br>IV Pump per day                                | 2 pm<br>Hospitalization<br>IV Cath/Fluids - Surg<br>IV Pump per day  | 3 pm<br>IV Cath/Fluids - Surgio<br>c IV Pump per day                         | 4 pm<br>IV Cath/Fluids - Surgic<br>Cephalexin capsules 2<br>Rimadyl 100mg Che ♥  | 5 pm<br>IV Cath/Fluids - Su<br>Buprenex Injection<br>IV Pump per day | Alerts<br>SURG TODAY: NPO<br>Fractious: Yes<br>Call Dr if BUN>100 | edit    |
| Daisey<br>LOPEZ(1468)<br>CAN 18.3 pound                   | PU/PD workup     Plipatient     Corrin Schulze, DVM                               |                                                                                  | Urinalysis-IDEXX Ref<br>CBC-IDEXX In-House<br>GHP-General Healt 🔻 | Urinalysis-IDE≫ Ref<br>I.V. Catheter Placeme<br>IV Set/Cath & Fluids <del>↓</del> | Urinalysis-IDEXX Re<br>rl.V. Catheter Placem<br>IV Set/Cath & Fluids | f IUrinalysis-IDEXX Ref<br>er I.V. Catheter Placemer<br>IV Set/Cath & Fluids | Urinalysis-IDEXX Ref<br>rI.V. Catheter Placemer<br>IV Set/Cath & Fluids <b>y</b> | Urinalysis-IDEXX F<br>Baytril tablet 68mg<br>I.V. Catheter Place     | Caution: GOWN/GLOVE<br>Immune Suppressed                          | edit    |
| Bosley<br>Abts(2995)<br>CAN 23.7 Poun                     | <ul> <li>Radiology</li> <li>Inpatient</li> <li>Leonard E. Aagard , D</li> </ul>   | :45 Ultrasound abdom                                                             |                                                                   |                                                                                   |                                                                      |                                                                              |                                                                                  |                                                                      | enter alert                                                       |         |
| Mic<br>Sutherland(8008<br>CAN 35 pounds                   | <ul> <li>Cleaning<br/>Inpatient<br/>Leonard E. Aagard , D</li> </ul>              |                                                                                  |                                                                   | :45 Dental - Canine                                                               | De<br>tre                                                            | tailed patient<br>atment block                                               | 5                                                                                |                                                                      | Has chew toy in cage                                              | edit    |
| Nacho Do<br>Martinez(8975)<br>CAN 50 pounds               | G                                                                                 |                                                                                  |                                                                   |                                                                                   |                                                                      |                                                                              |                                                                                  |                                                                      | enter alert                                                       |         |
| Samantha<br>Ascher(202)<br>FEL 10 pounds                  | <ul> <li>Radiology</li> <li>Inpatient</li> <li>Leonard E. Aagard , D</li> </ul>   |                                                                                  |                                                                   |                                                                                   |                                                                      |                                                                              |                                                                                  |                                                                      | enter alert                                                       |         |
| Valentine<br>Diemert(1649)<br>FEL 16 Pounds               | Inpatient<br>Leonard E. Aagard , D                                                |                                                                                  |                                                                   |                                                                                   |                                                                      |                                                                              |                                                                                  |                                                                      | enter alert                                                       |         |
| Barksalot<br>Adams(1)<br>CAN 41 pounds                    | <ul> <li>Pancreatitis</li> <li>Inpatient</li> <li>Jennifer Abrams, DVM</li> </ul> |                                                                                  |                                                                   |                                                                                   |                                                                      |                                                                              |                                                                                  |                                                                      | enter alert                                                       |         |
| Harry<br>Tait(8400)<br>CAN 5.13 pound                     | <ul> <li>Ultrasound Consult<br/>Room 1</li> <li>Jennifer Abrams, DVM</li> </ul>   |                                                                                  |                                                                   | 30 Ultrasound abdom                                                               | 4                                                                    |                                                                              |                                                                                  |                                                                      | enter alert                                                       |         |
| Boomer<br>Andre(8973)<br>CAN 45 pounds                    | <ul> <li>Neurology<br/>Inpatient<br/>Kenneth G. Boffke, D<sup>V</sup></li> </ul>  | IV Set/Cath & Fluids - !<br>IV Pump per day                                      | IV Set/Cath & Fluids · !<br>IV Pump per day                       | IV Set/Cath & Fluids -<br>IV Pump perday                                          | ¶V Set/Cath & Fluids<br>Ⅳ Pump per day                               | SIV Set/Cath & Fluids -<br>IV Pump per day                                   | Stries (Set/Cath & Fluids - !<br>IV Pump per day                                 | IV Set/Cath & Fluic<br>IV Pump per day                               | enter alert                                                       |         |
| Radar<br>Sutherland(8008<br>CAN 3.14 Poun                 | Cardiology     Inpatient     Corrin Schulze, DVM                                  |                                                                                  |                                                                   |                                                                                   |                                                                      |                                                                              |                                                                                  |                                                                      | enter alert                                                       |         |

Sort order defaults to Patient Name and critical patients with treatments for that hour at top. 👽 marks critical patients. **Color-coding of the patient name** helps identify the status of the patient or the status of the patient's treatment orders.

- Yellow --Indicates patient does not have any treatment orders assigned OR is past the expected discharge date.
- Red -Indicates the patient has overdue treatment orders.
- Black ■–Indicates the patient's treatments are current.

**The color-coded dot** shows the primary reason for visit. Adjacent bold text shows secondary reason. If no secondary reason is assigned, the text displays the primary reason.

#### Rest mouse pointer on a patient block to see details. Rest mouse pointer on a time block to see treatment details.

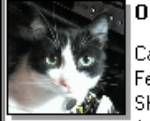

critical

**Oreo** (2517) Cage:4 Feline Spayed Female Shorthair, Domestic Black & White 14 Yrs. 5 Mos.

Reason for visit: Internal Medicine Secondary reason for visit: PU/PD workup Date admitted: 7/7/2011 Expected discharge date: 7/11/2011

Supervising doctor: Corrin Schulze, DVM Current care doctor: Corrin Schulze, DVM

| C                                                                 | On-the-minu                                             | te scheduling                                                                                                    |                                                                                                    |                                                                                  |
|-------------------------------------------------------------------|---------------------------------------------------------|----------------------------------------------------------------------------------------------------|----------------------------------------------------------------------------------------------------|----------------------------------------------------------------------------------|
| im                                                                | 7 am Now                                                | 8am 9am                                                                                                    |                                                                                                    | 10 am                                                                            |
| ds - Surgic 1<br>rday C                                           | 5 Rimadyl 100mg<br>ephalexin capsul<br>/ IV Cath/Fluids | <mark>Chr</mark> IV Cath/Fluids - Sur<br>es 21IV Pump per day<br>S y                                                                                                    | gic IV Cath/Fluids - Sur<br>IV Pump per day                                                                                                    | gic IV Cath/Fluids - Surgi<br>IV Pump per day                                    |
| ompleted<br>eatments<br>necked<br>Color co<br>indicate<br>of each | d<br>oding<br>es status<br>treatment                    | G.R. Romeo<br>Practice: THE GOOD<br>Uverdue<br>:15 Rimadyl 100mg Cl<br>Cophalexin capsules :<br>Completed<br>~ IV Cath/Fluids - St,<br>~ IV Pump per day, 1<br>To sort treatments, go<br>numbers in the left co | VETERINARY HOSPIT<br>newable tablet, Teach<br>250mg, 1 each<br>250mg, 1 each<br>wgical, 1 , Cont<br>, Cont<br>, Cont<br>No the Patient Orders a<br>lumn. | rAL Pop-up<br>window<br>provides<br>details on all<br>treatments for<br>the hour |

In both the treatment block and the pop-up window, a check mark ✓ displays next to any completed treatments.

## Adding patients to the Electronic Whiteboard

| То                                               | Do this                                                                                                    |                                                                                                    |                  |  |  |  |  |
|--------------------------------------------------|----------------------------------------------------------------------------------------------------|----------------------------------------------------------------------------------------------------|------------------|--|--|--|--|
| Add patient at initial check-in                  | tient at initial n Complete check-in information on the Patient Check-in/out window.<br>In the <b>Check-in/out information</b> area, select <b>Inpatient</b> . The patient is added to the Electronic W awaiting patient orders).<br>Proceed as usual to update/complete the check-in process. |                                                                                                    |                  |  |  |  |  |
| Add patient directly to<br>Electronic Whiteboard | With the client's account displayed on the Pa<br>Whiteboard > Patient Orders.<br>If alerts display, address them, then click<br>OK to proceed.<br>Enter the header area information, and<br>then enter patient orders and proceed.                                                             | ient Clipboard*, right-click the patient's name and s  Rudy - Patient Orders  Patier ID: 3  Patier ID: 3  Patier I | elect Electronic |  |  |  |  |

#### **Patient Orders actions**

| То                                                                          | From the Patient Orders window with the patient information listed, do this                                                                                                    |  |  |  |  |  |  |
|-----------------------------------------------------------------------------|----------------------------------------------------------------------------------------------------|--|--|--|--|--|--|
| Create a patient order                                                      | In the first <b>Item ID</b> field, type an ID or press F2 to search for an item. The <b>Item ID</b> and the <b>Item Description</b> appear. Other order details may be listed if this item has been used previously on a patient order. Edit or complete the details in the <b>Patient Order</b> columns for this patient, and then continue to add patient orders as needed.                                                                                                    |  |  |  |  |  |  |
|                                                                             | When orders are complete, click <b>OK</b> . (After you click <b>OK</b> , you can discontinue but not delete a patient order.)                                                                                                    |  |  |  |  |  |  |
| Transfer patient orders<br>from the Whiteboard<br>Patient Visit List (WPVL) | Click the <b>PVL</b> button to view items to transfer. Scroll up if necessary to see all the items.<br>Delete duplicate items as appropriate (select item and press Ctrl + D).<br>Change the status of items as needed. Items marked as "performed" (1) cannot be transferred from the<br>WPVL to the Patient Orders window.<br>In the <b>Ord</b> column, select the check boxes for the items you want to move from the WPVL to the Patient<br>Orders window. Then, click <b>Order</b> . |  |  |  |  |  |  |

| F1          | Display online help for the current window.        | Ctrl + A          | Select all.                                |  |  |  |
|-------------|----------------------------------------------------|-------------------|--------------------------------------------|--|--|--|
| F2          | Look up values for a list, such as with ID fields. | Ctrl + C/Ctrl + X | Copy/cut the selected item.                |  |  |  |
| Tab         | Move the cursor to the next field.                 | Ctrl + V          | Paste selected item.                       |  |  |  |
| Shift + Tab | Move the cursor to the previous field.             | Ctrl + Enter      | Move cursor to the next line in note areas |  |  |  |
|             |                                                    |                   |                                            |  |  |  |

#### FOR MORE INFORMATION

**KEYBOARD SHORTCUTS** 

For Electronic Whiteboard setup and detailed instructions, see the Electronic Whiteboard section of the Cornerstone\* Help. Go to idexxlearningcenter.com to view snippet videos about the Electronic Whiteboard and other Cornerstone features.

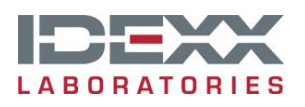

idexx.com/cornerstone

© 2012 IDEXX Laboratories, Inc. • All rights reserved 06-23009-00